## ANNOUNCEMENT FROM AVTECH.

Recently, there have been rumors in which we find hackers are targeting security firms again and AVTECH is believed to be one of the targeted groups. Hereby, AVTECH would like to take precautionary measures to advise all our product users (IP camera, NVR, DVR) to watch out for any abnormal behaviors of your machine.

This is especially important for clients who use DDNS services / static IP and not our P2P EaZy networking service. Please make sure for users that that starting from June 27th, 2018:

- 1. Make a change of port number. Don't use port 80 that is the standard port. Please change to another port in another range.
- 2. Make a change on your current admin user account name and password. Don't use standard that is Admin.
- Delete the default "admin" account on your recorders. Here is a video link to guide you. <u>https://youtu.be/o14ai8GZDiQ</u> or check the guide in the next page.
- 4. For new installation job, we recommend to choose EaZy Networking service and always change the admin, password and port. We will make a firmware that will force you to change this in the future.

## See next page how to change admin user.

• Step 1: Login to the admin account. (Default: admin)

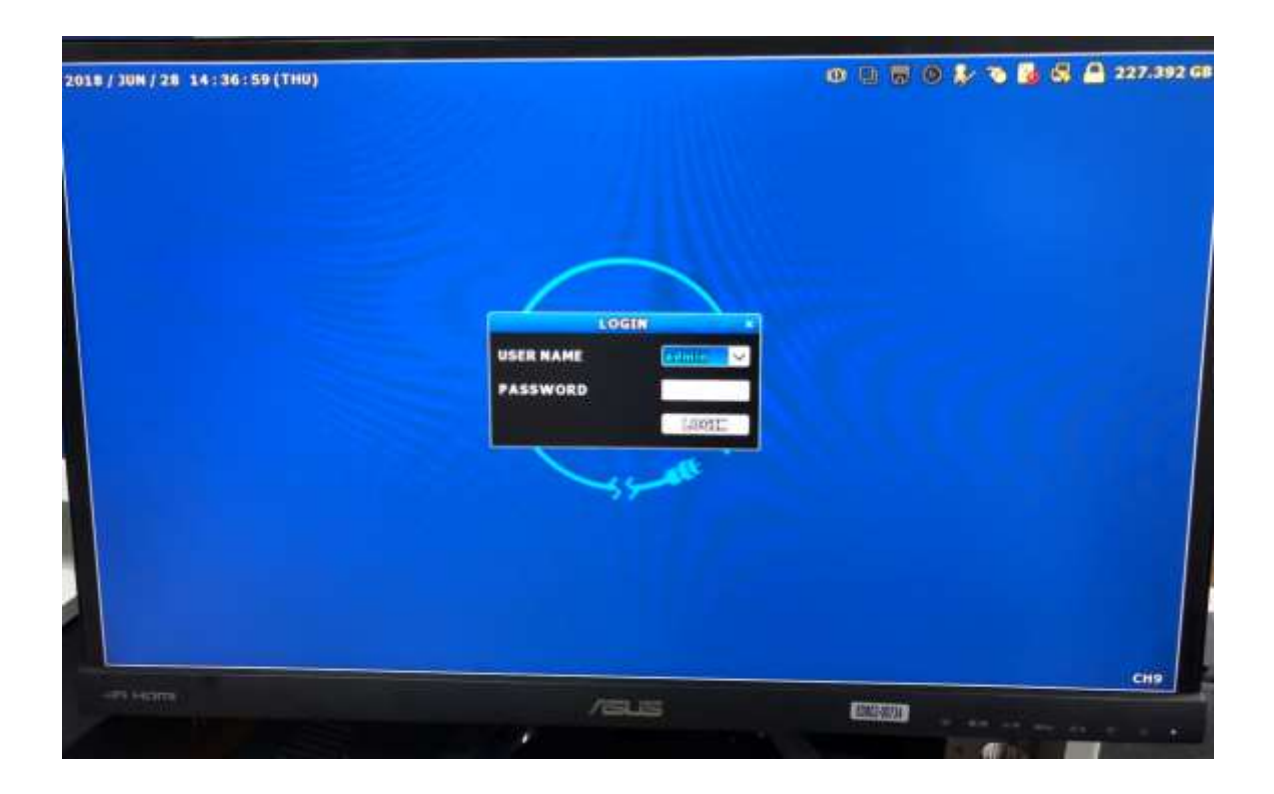

• Step 2: Right click mouse. Select system menu.

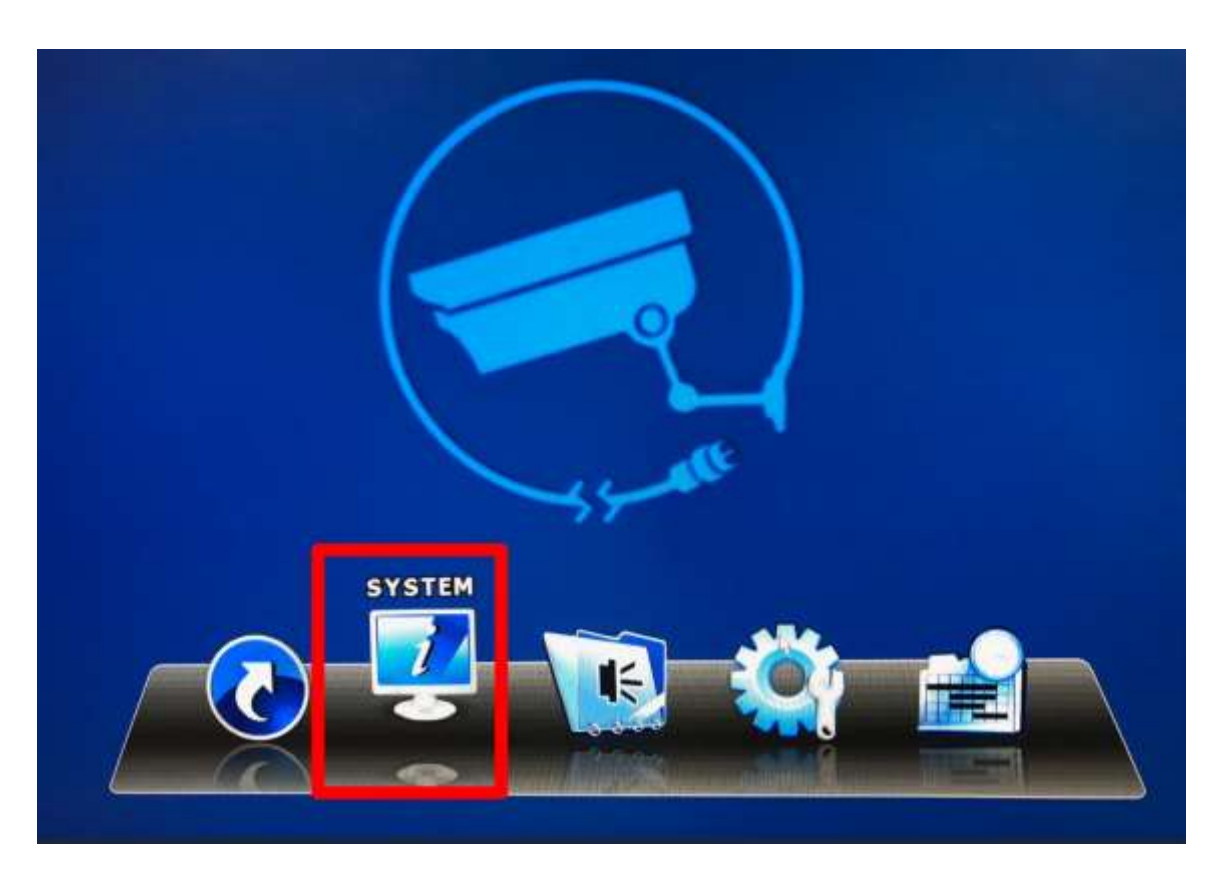

|                                              |                     |           | SYS | TIEM          |       |      |   |
|----------------------------------------------|---------------------|-----------|-----|---------------|-------|------|---|
| CCOUNT                                       | & USER LIS          | ST # GROU | P   |               |       |      |   |
| TOOLS<br>SYSTEMENTO<br>ONLINE<br>BACKUD DATA | USERIN/AME<br>admin |           |     | GROU<br>SUPER | VISOR |      |   |
| BACKUPLOC                                    |                     |           |     |               |       |      |   |
|                                              |                     |           |     |               |       |      |   |
|                                              |                     |           |     |               |       |      |   |
|                                              | -                   | 5         |     |               |       |      |   |
| 12357                                        |                     | ADD       |     | CDIT:         | -     | -    | - |
|                                              |                     |           |     |               |       | BGQ. |   |

• Step 3: Select account in the menu and then click "ADD".

• Step 4: Create a new account as picture below. Make it "Supervisor" choose a password combining letters and numbers.

|                  | ADD           |  |  |  |
|------------------|---------------|--|--|--|
| USER NAME        | Grean         |  |  |  |
| PASSWORD         | ****          |  |  |  |
| CONFIRM PASSWORD |               |  |  |  |
| GROUP            | SUPERVISOR    |  |  |  |
|                  | JEDRIAD EVICE |  |  |  |
|                  |               |  |  |  |
|                  |               |  |  |  |
|                  |               |  |  |  |
|                  |               |  |  |  |
|                  |               |  |  |  |
|                  |               |  |  |  |
|                  |               |  |  |  |
|                  |               |  |  |  |

• Step 5: After you have created a new account, move your mouse to the right corner. Click key unlock icon.

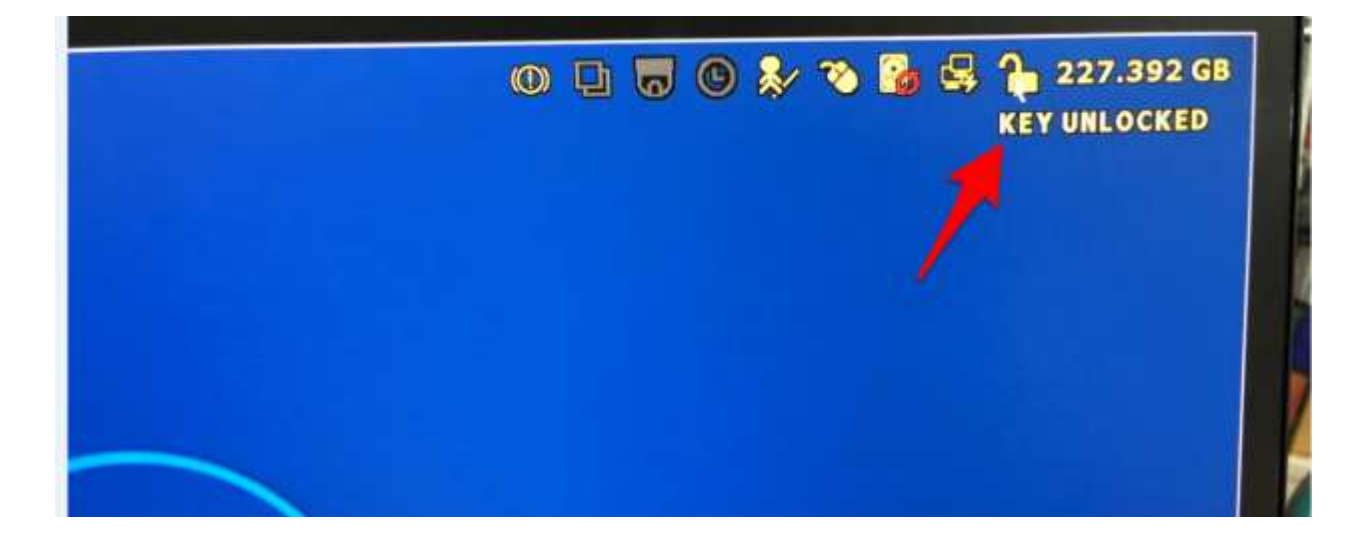

• Step 6: Login with your new admin account.

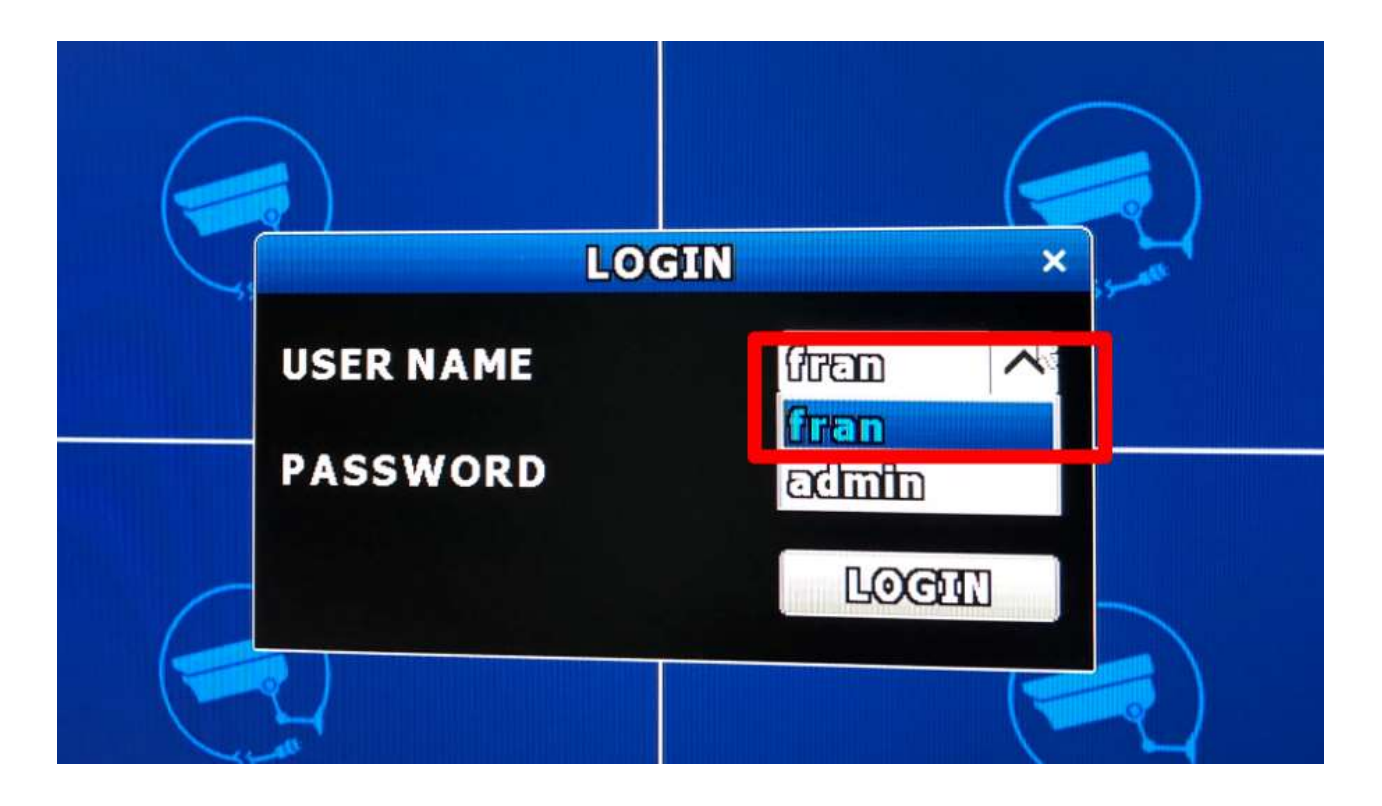

• Step 7: Go to the account setting again. Delete your old "admin" account.

| USER LIS  | F 4 GROUP |       |            |       |       |
|-----------|-----------|-------|------------|-------|-------|
| erromout) |           |       |            |       |       |
|           |           | (ab)  | ono        |       |       |
| dmin      |           | SU    | PERVISOR   |       |       |
| 04502     |           | 502   | AER WASSOR |       |       |
|           |           |       |            |       |       |
|           |           |       |            |       |       |
|           |           |       |            |       |       |
|           |           |       |            |       |       |
|           |           |       |            |       |       |
|           |           |       |            |       |       |
|           |           |       |            |       |       |
| *         |           |       |            |       | _     |
|           | ADD       | EDIT  |            | DEL   | القاه |
|           |           |       |            | - ALI |       |
|           |           |       |            |       |       |
|           |           | * ADD | FOR SUL:   |       |       |

Step 8: Click YES.

| WARN                        | ING                    |
|-----------------------------|------------------------|
| ARE YOU SURE TO<br>ACCOUNT? | DELETE THIS<br>admin ? |
|                             |                        |

Step 9: Now, you could use your new account and password.

Step 10. Please remember to also change the default network port from 80 to some other port. Also please remember that it is always best to upgrade firmware when you are doing maintaince of your system.

You can find all firmwares on our webpage: <a href="http://avtech.com.tw/NetworkCamera.aspx">http://avtech.com.tw/NetworkCamera.aspx</a>

Select your model and download the firmware.